#### DATI IDENTIFICATIVI DELL'AGGIORNAMENTO

| Applicativo:         | GIS BASE      |
|----------------------|---------------|
| Versione:            | 21.00.03.00   |
| <b>Tipo Versione</b> | Aggiornamento |
| Data di rilascio:    | 20.04.2021    |

## Gentile cliente,

La informiamo che è disponibile un aggiornamento GIS BASE APPLICATIVI.

<u>Da GIS Start Web:</u> cliccare sull'icona di visualizzazione aggiornamenti e scaricare l'aggiornamento (operazione automatica se attivo il download manager)

<u>Dal sito Ranocchi:</u> Accedere all'area riservata del sito http://www.ranocchi.it ed effettuare il download del file "GISBASE\_Agg\_2103c0\_fsetup0.exe"

(Aggiornamenti software\2021\GISBASE\GISBASE 21.00.03.00)

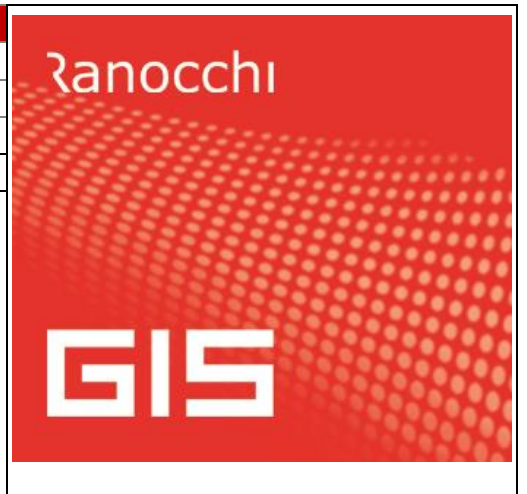

# COMPATIBILITA' E INSTALLAZIONE

L'installazione dell'applicativo è identica per tutti i tipi di server (LINUX o WINDOWS) e può essere eseguita da un qualsiasi client in cui è presente l'applicativo GIS.

Per effettuare l'installazione dell'aggiornamento eseguire le seguenti operazioni

## Da Gis Start Web:

- 1. nella sezione AGGIORNAMENTI cliccare sull'icona di download per scaricare l'aggiornamento 📥
- 2. una volta scaricato cliccare sull'icona verde per installare l'aggiornamento 🥕

## Dal sito Ranocchi:

- 1. Effettuare il download del file *GISBASE\_Agg\_2103c0\_fsetup0.exe* dall'area riservata del sito ranocchi.it
- 2. Salvare il file in una qualsiasi cartella di un client in cui è presente la procedura GIS (qualsiasi procedura)
- 3. Eseguire il file con un doppio click del mouse
- 4. Selezionare il nome del *server* o *locale*
- 5. Selezionare la *sigla* da aggiornare
- 6. Selezionare il tasto installa per procedere con l'aggiornamento

#### AVVERTENZE

L'aggiornamento è comprensivo di tutte le segnalazioni di anomalie pervenute dopo il rilascio della versione precedente.

ATTENZIONE! è Indispensabile che l'ANTIVIRUS sia DISATTIVATO quando si installa questo aggiornamento. Nel caso non venisse disattivato l'antivirus, il programma GIS potrebbe non funzionamenti gravi.

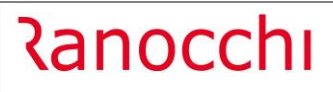

# SOMMARIO

|                                                                          | 3 |
|--------------------------------------------------------------------------|---|
| GISTEL: Accesso al portare INPS con SPID                                 | 3 |
| GISTEL: Gestione telematico ICF21 – Elaborazione 2^ ricevuta             | 3 |
| GISTEL: Situazione istanza ICF21                                         | 4 |
| GISTEL: Gestione istanza ICF21                                           | 6 |
| F24: Aggiornamento codici tributo                                        | 6 |
| F24: Tributi non versati/ravvedim. – Codice tributo 7085                 | 6 |
| F24: GIS Parcellazione/GIS Azienda - Creazione XML – Modifica ID DocEasy | 6 |
| CORREZIONI                                                               | 8 |
| GISTEL: Delega fatture e corrispettivi                                   | 8 |
| GISTEL: Istanza contributo COVID19 2021 – Visualizza situazione ICF21    | 8 |
| GISTEL: Istanza contributo COVID19 2021 – Istanza da telematici          | 8 |

## **IMPLEMENTAZIONI**

## **GISTEL: Accesso al portare INPS con SPID**

Con la presente versione è stato attivato l'accesso tramite SPID sulla gestione INPS. <u>Per il dettaglio vedere</u> <u>le note dei diversi applicativi.</u>

L'attivazione riguarda i servizi di:

- Scarico F24 Artigiani/Commercianti per REDDITI
- Scarico ANF per PAGHE.
- UNIEMENS upload telematico
- UNIEMENS scarico ricevuta
- UNIEMENS scarico ricevute multiple
- Certificati di malattia
- Richiesta ANF
- Cassetto previdenziale

#### GISTEL: Gestione telematico ICF21 – Elaborazione 2^ ricevuta

Nel programma **Gestione telematico ICF21** presente nel menù **Istanza contributo COVID19 2021** è stata attivata l'elaborazione della seconda ricevuta.

La modalità di elaborazione della seconda ricevuta è la medesima di tutti gli altri telematici GIS; è possibile quindi eseguire lo scarico in modo massivo o puntuale per singolo file:

L'elaborazione massiva si gestisce cliccando l'icona 🚇 e selezionando "Elaborazione quietanze/2^ ricevute multiple".

| F 🕻 | <del>-</del>                                                          |                                                                                                    | × |        |                 |   |
|-----|-----------------------------------------------------------------------|----------------------------------------------------------------------------------------------------|---|--------|-----------------|---|
|     | Codice<br>ICF21<br>ICF21<br>ICF21<br>ICF21<br>ICF21<br>ICF21<br>ICF21 | Nr/Snum Anno Mese Data gen. Num.dic Scartate Sospese<br>Calcale - Lsgetel - v.21.00.3c00 -<br>Controllo file multiplo<br>Controllo file multiplo<br>Controllo file multiplo<br>Controllo file multiplo<br>Controllo gile multiplo<br>Controllo gile multiplo<br>Controllo gile multiplo<br>Controllo file multiplo<br>Controllo file multiplo<br>Contro |   | ettato | Dati spedizione | > |
| <   |                                                                       |                                                                                                    |   | 1 1    | >               |   |

Ranocchi

L'elaborazione per singolo invio si gestisce entrando nel dettaglio dell'invio e cliccando il bottone "2^ Ricevuta".

| r 🗧                   | - 🛃 🧕                                                          | ×                                                          |                           |
|-----------------------|----------------------------------------------------------------|------------------------------------------------------------|---------------------------|
| Codice file           |                                                                |                                                            |                           |
| Stato spedizione      | Quietanza/Accettato 🚽 Anno                                     | 2021 Nome file ICF2120210000000401.txt                     |                           |
| Protocollo spedizione |                                                                | Visualizza ricevuta                                        | Info                      |
| Tan Azienda           | Ragione sociale/Cognome e nome                                 | Dati spedizione                                            | S.num 🛛 Esito Quietanza 🔺 |
|                       |                                                                |                                                            | 1 Accettata               |
|                       |                                                                |                                                            |                           |
|                       |                                                                |                                                            |                           |
|                       |                                                                |                                                            |                           |
|                       |                                                                |                                                            |                           |
|                       |                                                                |                                                            |                           |
|                       |                                                                |                                                            |                           |
|                       |                                                                |                                                            |                           |
|                       |                                                                |                                                            |                           |
|                       |                                                                |                                                            |                           |
|                       |                                                                |                                                            |                           |
|                       |                                                                |                                                            | ×                         |
| <                     |                                                                |                                                            | >                         |
| Automatico            |                                                                |                                                            |                           |
| Copia Co              | n <u>I</u> rolla file Invia file Modifica stato<br>in Inviato' | <u>Ricevuta</u><br><u>APprovato</u><br><u>Email</u><br>St. | ampa <u>D</u> istinta     |
| sF6=Manuale           |                                                                |                                                            |                           |

#### **GISTEL: Situazione istanza ICF21**

Nel programma **Situazione istanza ICF21** presente nel menù **Istanza contributo COVID19 2021** della procedura GISTEL, qualora fosse stata elaborata la seconda ricevuta, è possibile visualizzare l'elenco delle istanze con l'indicazione dell'importo concesso e il tipo di Erogazione ("credito imposta" o "in conto corrente"). Inoltre, se in gestione istanza ICF21 è stata selezionata come modalità di fruizione del contributo la tipologia reddito di imposta, è possibile scaricare in F24 l'importo del credito stesso.

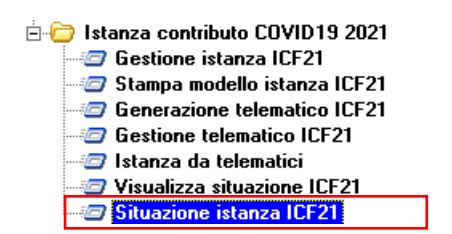

Selezionata la scelta confermare la maschera di Attenzione:

| Attenzione | ! ×                                                                   |  |
|------------|-----------------------------------------------------------------------|--|
| <u> </u>   | Visualizzazione situazione istanza<br>art. 1 dl 41/2021<br>Confermi ? |  |
|            | <u>S</u> ì                                                            |  |

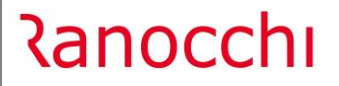

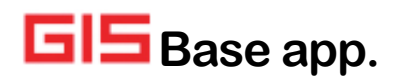

Il programma visualizza in elenco solo le aziende per cui è stata gestita e inviata da GIS l'istanza contributo a fondo perduto 2021 (ICF21):

|   |        |               |                |              |                          |                          | E          | <b>K</b>      |                   |             |      |           |         |
|---|--------|---------------|----------------|--------------|--------------------------|--------------------------|------------|---------------|-------------------|-------------|------|-----------|---------|
|   | Codice | Denominazione | Codice fiscale | Imp. teorico | Stato spedizione         | Prot. spedizione         | Nr. IIARic | Imp. concesso | Tipo erogazione   | Imp. in F24 | Agg. | Util. F24 | Residuo |
|   | 1 F    |               | 1              | 2.121,00     | Ricevuta                 | 21023213213123123.000001 |            |               | Credito Imposta   |             |      |           |         |
|   | 71     |               | 9              | 1.500,00     | Ricevuta                 | 21023213213123123.000005 |            |               | Credito Imposta   |             |      |           |         |
|   | 215 F  |               |                | 2.000,00     | Generata                 |                          |            |               | Credito Imposta   |             |      |           |         |
|   | 298 [  |               | 4              | 5.250,00     | Ricevuta                 | 21023213213123123.000006 |            |               | Credito Imposta   |             |      |           |         |
|   | 2 F    |               |                | 2.000,00     | Ricevuta                 | 21023213213123123.000002 |            |               | In conto corrente |             |      |           |         |
|   | 3 (    |               |                | 16.000,00    | Ricevuta                 | 21023213213123123.000003 |            |               | In conto corrente |             |      |           |         |
|   | 4 E    |               |                | 2.000,00     | Ricevuta                 | 21023213213123123.000004 |            |               | In conto corrente |             |      |           |         |
|   | 145 (  |               | 10             | 8.700,00     | Controllata              |                          |            |               | In conto corrente |             |      |           |         |
| • | 306 (  |               |                | 2.100,00     | Il <sup>A</sup> Ricevuta | 21061522014275014.000001 | 00000001   | 2.100,00      | In conto corrente |             |      |           |         |
|   | 719 /  |               |                | 54.000,00    | Ricevuta                 | 21023213213123123.000007 |            |               | In conto corrente |             |      |           |         |
|   | 1212 F |               |                | 65.000,00    | Ricevuta                 | 21023213213123123.000008 |            |               | In conto corrente |             |      |           |         |
|   |        |               |                |              |                          |                          |            |               |                   |             |      |           |         |
|   |        |               |                |              |                          |                          |            |               |                   |             |      | 1         |         |

| <b>四</b><br>可                                                            |                      |                               |
|--------------------------------------------------------------------------|----------------------|-------------------------------|
| 11 RANOCCHI SOFTWARE<br>02684200419                                      | SRL                  |                               |
| Importo richiesto<br>Importo riconosciuto                                | 2.000,00<br>2.000,00 |                               |
| Erogazione Credito Impos                                                 | ta                   | <u>G</u> enera credito in F24 |
| Credito in F24 manuale<br>Credito in F24 automatico<br>Utilizzato in F24 |                      |                               |
| Residuo                                                                  |                      | <u>I</u> ogli credito da F24  |

Selezionando il rigo relativo ad un'istanza con tipo erogazione "Credito imposta" e cliccando il bottone "Genera credito in F24", il credito riconosciuto viene scritto in F24 nel periodo Aprile Metà mese.

| PE<br>P          | ÷                | <               | < > >                                    | F24                       | 624 R    | ¢ Ç                    | . 💩 📄            | ×                               |                      |                   |         |                   |              |
|------------------|------------------|-----------------|------------------------------------------|---------------------------|----------|------------------------|------------------|---------------------------------|----------------------|-------------------|---------|-------------------|--------------|
| Codice<br>Period | e ditta<br>Io    |                 | Aprile                                   | RANO<br>202               | CCHI S   | <b>50FT¥</b><br>a'mese | ARE SRL          |                                 |                      |                   |         |                   |              |
| <u>1</u> Era     | rio <u>2</u> Ing | ps   <u>3</u> R | egioni   <u>4</u> Enti locali   <u>4</u> | <u>5</u> Inail   <u>6</u> | Altri er | nti Ac                 | cise <u>F</u> 23 | <u>7</u> Utilizzi   <u>8</u> T( | DTALI <u>C</u> artel | le   <u>R</u> ate | eizzazi | ioni   <u> </u>   | <u>v</u> ote |
|                  | Tipo             | Codice          | Descrizione                              | Rateizza                  | Re/Pv    | Anno                   | Da versare       | Credito                         | Utilizzato           | Man So            | s Sta   | AM <sub>C</sub> F | re 🔺         |
|                  | Credito          | 6941            | CRED.IMP. DL 41-2021                     |                           |          | 2021                   |                  | 2.000,00                        |                      |                   |         |                   |              |
|                  |                  |                 |                                          |                           |          |                        |                  |                                 |                      |                   |         |                   |              |

E' possibile eliminare il tributo dall'F24 selezionando il bottone "Togli credito da F24" nel caso in cui non fosse stato ancora utilizzato.

Se il credito di imposta è stato inserito in F24 manualmente, l'importo è esposto nel rigo "Credito in F24 Manuale".

Nel campo "Credito in F24 Automatico" viene indicato l'importo del credito F24 creato in automatico con il bottone "Genera credito in F24".

#### **GISTEL: Gestione istanza ICF21**

Nel programma **Gestione istanza ICF21** presente nel menù **Istanza contributo COVID19 2021** è stato introdotto un controllo sulla data inizio o fine attività indicata in anagrafica ditta. In fase di chiusura dell'istanza verrà visualizzato un messaggio come indicato in immagine:

| Attenzione | 2 !                                                                                     | × |
|------------|-----------------------------------------------------------------------------------------|---|
| <u> </u>   | L'attivita risulta cessata al 23.3.2021<br>oppure iniziata dopo il 23.3.2021<br>Forzi ? |   |
|            | <u>S</u> ì                                                                              |   |

#### F24: Aggiornamento codici tributo

Sono stati aggiornati i codici tributo istituiti fino alla Risoluzione dell'Agenzia delle Entrate n. 27/E del 15 aprile 2021.

#### F24: Tributi non versati/ravvedim. – Codice tributo 7085

Con questa versione, nella Gestione F24, in caso di ravvedimento del codice tributo 7085, l'eventuale sanzione viene riportata in automatico nel modello F23 con codice tributo 678T e l'indicazione del codice ufficio RCC e la causale SZ.

N.B.: Il tributo 7085 comprensivo degli eventuali interessi è generato in **Gestione tributi F24**, l'eventuale sanzione è generata in **Gestione deleghe - F23**.

#### F24: GIS Parcellazione/GIS Azienda - Creazione XML – Modifica ID DocEasy

In **GIS Parcellazione** e **GIS Azienda** nel comando **Creazione XML** presente nel menù **Fattura elettronica DocEasy** è stata inserita la possibilità di modificare/inserire l'ID di DocEasy.

Selezionando la riga relativa alla fattura per cui si vuole modificare/inserire l'ID di DocEasy e cliccando l'icona

<sup>1</sup> viene visualizzata la maschera che permette l'indicazione del Nuovo ID.

| 1   | <b>E</b> 6                          | e II û         |          |             |                |              |               |                   |       |           | ×     |              |        |              |                              |         |          |  |  |
|-----|-------------------------------------|----------------|----------|-------------|----------------|--------------|---------------|-------------------|-------|-----------|-------|--------------|--------|--------------|------------------------------|---------|----------|--|--|
| 1 - | 1 - Gestione 2 - Ordinamento/Filtri |                |          |             |                |              |               |                   |       |           |       |              |        |              |                              |         |          |  |  |
| ,   | Anno fattu                          | ure <b>202</b> | :0 V     | erifica Xml | sito <u>Ag</u> | enzia de     | elle Entrate  | Tipo fatt. elettr | onica | Entra     | mbi   |              |        | •            | <ul> <li>Visuali:</li> </ul> | zza (Nu | illo)    |  |  |
| *   |                                     | Mit. Tel.      | Attivita | Data doc.   | Num.           | doc. Cli     | ente          | Ragione sociale   | To    | tale doc. | Tipo  | Xml          | Alleg. | Verif.       | Canale                       | Inviato | Ricevuta |  |  |
| 1   |                                     | 1              | 1        | 14/10/202   |                | ile - Parc   | elle - v.21.0 | 0.0c00 - Creazion | X     | 134,54    | PRIV. | V            | 1      | <            | DocEasy                      |         |          |  |  |
| 2   |                                     | 1              | 1        | 17/08/202   | C              |              |               |                   |       | 1.128,22  | PRIV. | $\checkmark$ | 1      | $\checkmark$ | DocEasy                      |         |          |  |  |
| 3   |                                     | 1              | 1        | 08/04/202   | Schern         | 10 Star      | npe Funz      | ioni              |       | 2.851,13  | PRIV. | $\checkmark$ | 1      | $\checkmark$ | DocEasy                      |         |          |  |  |
| 4   |                                     | 1              | 1        | 11/03/202   |                | <del>~</del> |               |                   |       | 183,40    | PRIV. | $\checkmark$ | 1      | $\checkmark$ | DocEasy                      |         |          |  |  |
| 5   |                                     | 1              | 1        | 11/03/202   |                |              |               |                   |       | 183,40    | PRIV. | $\checkmark$ | 1      | $\checkmark$ | DocEasy                      |         |          |  |  |
| 6   |                                     | 1              | 1        | 11/03/202   | ID             | D            |               |                   |       | 183,40    | PRIV. | $\checkmark$ | 1      | $\checkmark$ | DocEasy                      |         |          |  |  |
|     |                                     |                |          |             | IU             | Doceasy      |               |                   |       |           |       |              |        |              |                              |         |          |  |  |
|     |                                     |                |          |             | Nu             | iovo ID      |               |                   |       |           |       |              |        |              |                              |         |          |  |  |
|     |                                     |                |          |             |                |              |               |                   |       |           |       |              |        |              |                              |         |          |  |  |
|     |                                     |                |          |             |                |              |               |                   | _     |           |       |              |        |              |                              |         |          |  |  |
|     |                                     |                |          | L           |                |              |               |                   | _     |           |       |              |        |              |                              |         |          |  |  |

Il nuovo campo, utile al corretto prelievo delle ricevute, deve essere modificato solamente quando ci sono malfunzionamenti tra GIS e DocEasy quali per esempio:

- l'invio da GIS all'HUB DocEasy va a buon fine ma in GIS non risulta il codice ID di DocEasy;
- il codice ID in GIS è presente ma non corrisponde a quello che risulta nel sito di DocEasy.

•

Per individuare l'ID su DocEasy:

- accedere al sito di DocEasy
- selezionare la fattura attiva interessata

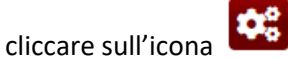

nella maschera Azioni cliccare il bottone INFORMAZIONI

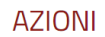

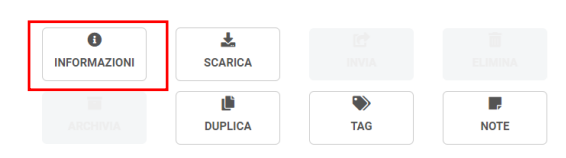

Nella maschera di Informazioni è presente l'ID documento che dovrà essere indicato in GIS nel campo Nuovo ID.

Partita IVA:

| ID documento: |  |
|---------------|--|
| 135022        |  |
| Nome file:    |  |

# CORREZIONI

## **GISTEL: Delega fatture e corrispettivi**

Risolta anomalia per cui creando la delega con data inizio validità a partire dal 01/04/2021, il programma non importava i dati della Dichiarazione IVA 2020.

## GISTEL: Istanza contributo COVID19 2021 – Visualizza situazione ICF21

Risolta anomalia per cui entrando in Visualizza situazione ICF21 la simulazione calcolava sempre il 60% dell'importo istanza, indipendentemente dai ricavi. In gestione istanza, tuttavia, la percentuale proposta era corrispondente allo scaglione di ricavi.

## GISTEL: Istanza contributo COVID19 2021 – Istanza da telematici

Risolta anomalia per cui importando i telematici con il comando **Istanza da telematici** veniva restituito l'errore Copia Files.

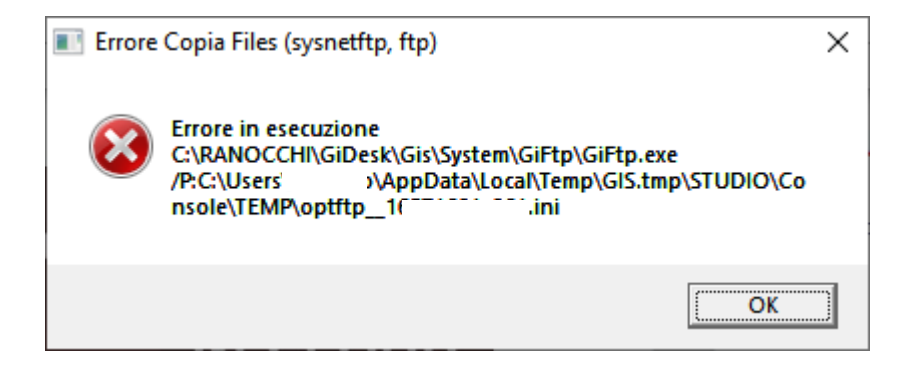